## 4 Entwicklungsprozess

In diesem Kapitel wird das Verfahren zur Entwicklung in GP-Pro EX erläutert.

| 4.1 | Erstellen von HMI-Anzeigen                      | .4-2 |
|-----|-------------------------------------------------|------|
| 4.2 | Erstellen von HMI-Anzeigen und Logik-Programmen | .4-3 |

## 4.1 Erstellen von HMI-Anzeigen

In diesem Abschnitt wird die GP-Pro EX-Installierung, der Startvorgang, die neue Bildschirmerstellung, das Verbinden mit einem Teilnehmer und der Arbeitsablauf zu Beginn der Bildschirmerstellung erläutert.

Klicken Sie auf den Link, um die Seite anzuzeigen, auf der der jeweilige Vorgang beschrieben wird.

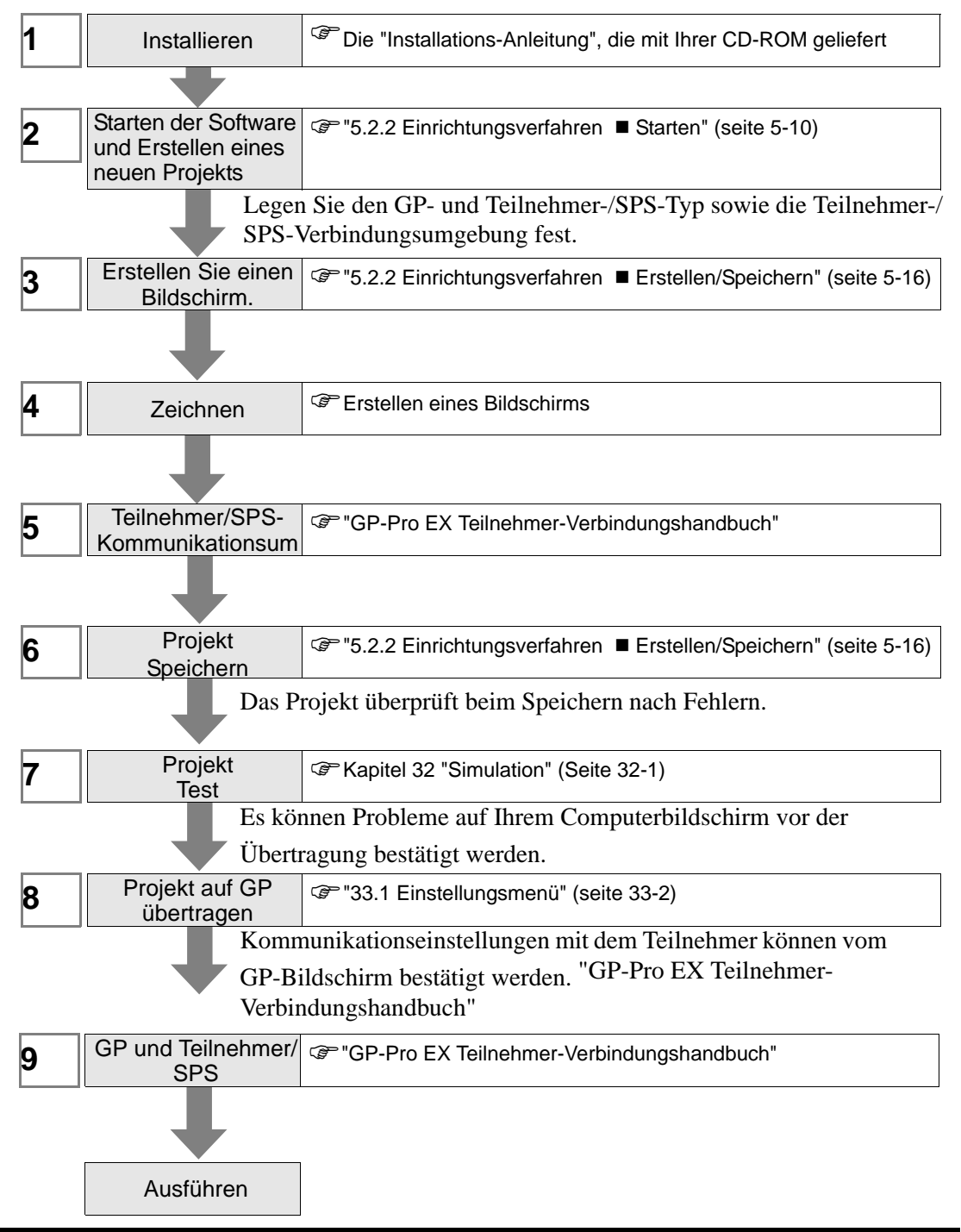

## 4.2 Erstellen von HMI-Anzeigen und Logik-Programmen

In der nachstehenden Abbildung wird die GP-Pro EX-Installation, der Startvorgang, die Erstellung eines neuen Bildschirms, das Verbinden mit einem Teilnehmer und der Arbeitsablauf bis zum Start der Erstellung von Bildschirmen und Logik-Programmen erläutert. Klicken Sie auf den Link, um die Seite anzuzeigen, auf der der jeweilige Vorgang beschrieben wird.

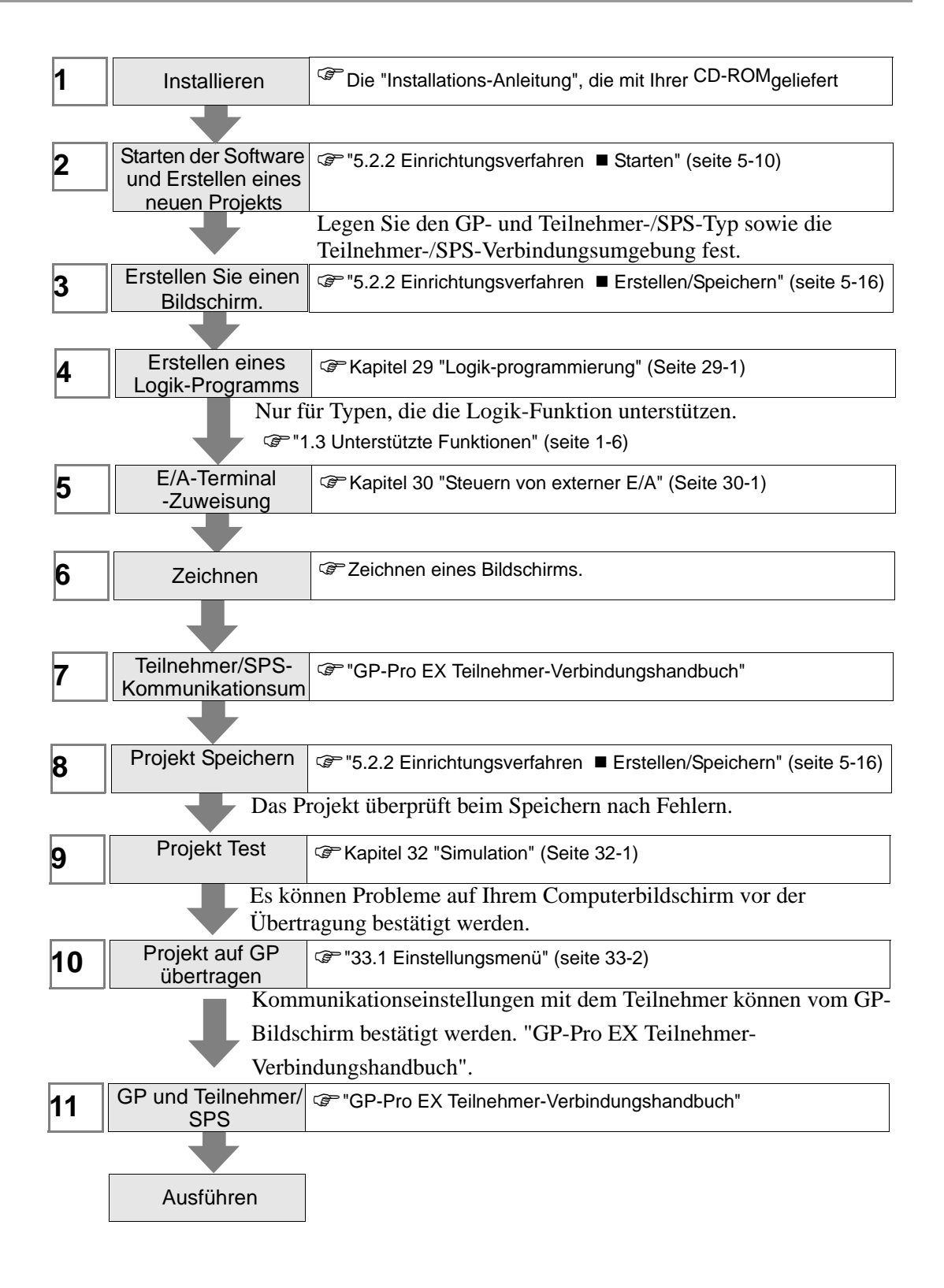